# Nowe opcje i zmiany w iHurt wersja 11.3 – instrukcja dla użytkowników

#### Spis treści

| ZMIANY WYNIKAJĄCE ZE ZMIANY UREGULOWAŃ DOTYCZĄCYCH WYSTAWIANIA FAKTUR                                          | 1                 |
|----------------------------------------------------------------------------------------------------|-------------------|
| Usuniecie z wydruku faktury napisu "VAT"                                                                       | 1                 |
| Usuniecie z wydruków faktur "Orvainał" "Kopia"                                                                 | 1                 |
| Zmiana nazwy dla dokumentów rozliczających podatek "VAT" od dostaw UE                                          |                   |
| Επιαίτα το ματικά το ματικοποιο το πολογγογού βουατοί χρηματικό στι αυτοία το ματικά στι πολογιατικά στι πολογ | 2                 |
| ΙΜΡΩΡΤ ΠΟΣΤΑΨ ΕΙ ΕΚΤΡΩΝΙCZNYCH - ΠΩΠΑΨΑΝΙΕ ΤΩΨΑΡΏΨ ΝΑ ΡΩΠΟΣΤΑΨΙΕ ΠΑΝΥCH Ζ ΧΜΙ                                  | <u>ריייי</u><br>ב |
|                                                                                                    |                   |

# Zmiany wynikające ze zmiany uregulowań dotyczących wystawiania faktur

### Usunięcie z wydruku faktury napisu "VAT"

Na wydrukach faktur wystawionych po 1.01.2013 roku nie będzie napisu "VAT".

Zamiast "FAKTURA VAT NR: 1/2013/RPS" będzie "FAKTURA NR: 1/2013/RPS"

Wydruki faktur (duplikatów faktur) wystawionych przed 1.01.2013 pozostają bez zmian (będzie w nagłówku drukowana fraza "VAT")

### Usunięcie z wydruków faktur "Oryginał" "Kopia"

Na wydrukach faktur sprzedaży nie będą drukowane napisy "Oryginał" "Kopia".

### Zmiana nazwy dla dokumentów rozliczających podatek "VAT" od dostaw UE

Według nowych przepisów VAT od dostaw wewnątrz unijnych nie musi być rozliczany poprzez wystawiania faktur wewnętrznych VAT (dotychczas był taki wymóg).

Można to rozliczać za pomocą innych dokumentów.

Ze względów praktycznych zatem wygodniej jest, aby dokumenty rozliczające VAT od dostaw UE nie nazywały się "Faktura" tylko np. "Dokument wewnętrzny".

W tym celu w konfiguracji iHurt dodany został parametr, który pozwala na ustalenia jaka nazwa ma się drukować w nagłówku tych dokumentów (domyślnie ustawione na "Dokument wewnętrzny"). Uwaga - nazwy okienek i opcji w iHurt pozostają bez zmian (np. "Wystaw fakturę wewnętrzną", "Rejestr

wewnętrzny", itd.) – zmiana dotyczy tylko wydruków. drukować w nagłówku tych dokumentów (domyślnie ustawione na "Dokument wewnętrzny").

| 🔐 Konfiguracja                                     |                             |                                     |                                                  |
|----------------------------------------------------|-----------------------------|-------------------------------------|--------------------------------------------------|
| 1. Parametry globalne i użytkownika 2. Parametry s | systemu 🛛 <u>3</u> . Parame | try użytkownika cd 🛛 <u>4</u> . Par | rametry stanowiska                               |
| Parametry<br>5. Globalne <u>6</u> . Użytkownika    |                             |                                     | Parametr                                         |
| Grupa: Eragment                                    | nazwy parametru:            |                                     | Nagłówek faktur wewnetrznych:                    |
| <wszystkie grupy=""></wszystkie>                   | nych                        | Szu <u>k</u> aj                     | Dokument wewnętrzny                              |
| Nazwa                                              | Grupa                       | Wartość                             |                                                  |
| Automatyczne uzupełnianie braków - dok. przyję     | MAGAZYN                     | PW                                  | Dpis parametru:                                  |
| Dokument przyjęć wewnętrznych do kompletacji       | MAGAZYN                     | PWP                                 | Tekst nagłówka dla faktur sprzedaży wystawianych |
| Dokument rezerwacji dla dostaw wewnętrznych        | MAGAZYN                     | TRW                                 | od 01.01.2013 w rejestrach sprzedaży oznaczonych |
| Auto. fakt. WZ: Wystawianie specyfikacji dostaw    | SPRZEDAŻ                    | tak                                 | ako laktuly wewnętizne.                          |
| Nagłówek faktur wewnętrznych                       | WYDRUKI                     | Dokument wewnętrzny                 |                                                  |
|                                                    |                             |                                     |                                                  |

### Rozbudowa rozliczania zwrotu VAT dla podróżnych (TaxFree)

 Podczas zwrotów "częściowych", czyli w sytuacji, gdy nie potwierdzono wywozu z kraju wszystkich pozycji z dokumentu TaxFree (paragonu do którego dokument był wydrukowany) – stworzona została możliwość wskazania przez użytkownika, które pozycje zostały wywiezione za granicę, a które nie. Domyślnie zakładamy, że wszystkie towary zostały wywiezione.

Jeżeli tak nie jest i **chcemy pominąć jakiś towar – klikamy** "Wybór pozycji wywiezionych". Pojawi się okienko jak na rysunku poniżej pozwalające wyłączyć zaznaczenie (zdjąć zieloną fajkę) dla towarów, które nie zostały wywiezione za granicę (nie ma potwierdzenia ich wywozu na wydruku TaxFree). Po odznaczeniu towarów klikamy OK.

Kwota VAT dokumentu: 4,26 Kwota VAT podlegająca zwrotowi: 4,26 Prowizja: 5% (kwotowo: 0,21) Kwota do zwrotu: 4,05 Kwota VAT podlegająca zwrotowi: 4,26 Wybór pozycji wywiezionych Kontrahent: Kontrahent detaliczny

🔐 Zwrot VAT dla podróżnych

iHurt przelicza na nowo kwotę zwrotu wraca do okienka "Zwrot VAT dla podróżnych" (przykład na rysunku obok).

UWAGA – tym samym została zablokowana możliwość ustalania kwoty

zwrotu poprzez wpisanie jej "ręcznie" do okienka. Kwotę zwrotu ustala iHurt na podstawie listy wywiezionych towarów

| 1 | 🛿 Wybór pozycji paragonu dla zwrotów częściowych dokumentu TaxFree |        |              |                      |                                                  |     |           |        |                  |       |   |
|---|--------------------------------------------------------------------|--------|--------------|----------------------|--------------------------------------------------|-----|-----------|--------|------------------|-------|---|
|   | <u>P</u> ozycje                                                    |        |              |                      |                                                  |     |           |        |                  |       |   |
| E | 🛿 Lp.                                                              | 2      | Wywieziony   | Symbol               | Nazwa towaru                                     | VAT | Symbol je | llość  | Cena             | Upust |   |
|   |                                                                    | 1      | $\sim$       | BPP002               | Płytki podłogowe "LAGUNA" 25x25 - ciemna zieleń  | 23% | m2        | 1,300  | 19,00            | 0,00  |   |
|   |                                                                    | 2      | $\sim$       | BPP002               | Płytki podłogowe "LAGUNA" 25x25 - ciemna zieleń  | 23% | m2        | 11,150 | 19,00            | 0,00  |   |
|   |                                                                    | 3      |              | BCB003               | Pianka montażowa "Szybki murarz" 750ml           | 23% | szt       | 2,000  | 14,94            | 0,00  |   |
|   |                                                                    | 4      | $\checkmark$ | BCB00*               | Pianka montażowa "Szybki murarz" 100ml           | 23% | szt       | 2,000  | 9,52             | 0,00  |   |
|   |                                                                    |        |              |                      |                                                  |     |           |        |                  |       |   |
|   | Zaznac                                                             | cz wsz | ystkie       | O <u>d</u> znacz wsz | ystkie 🛛 📃 Pozycja <u>wy</u> wieziona za granicę |     |           |        |                  |       | T |
|   |                                                                    |        |              |                      |                                                  |     |           |        | 🗙 <u>A</u> nuluj |       | k |

Wybór pozycji zapisywany jest w bazie danych, co pozwala na odpowiednie obliczenie kwoty zwrotu VAT (wartość KW) oraz na prawidłowe księgowania do iFK.

 Dodatkowo w wersji 11.3 została stworzona możliwość zmiany kontrahenta podczas wykonywania zwrotu VAT dla podróżnych (wystawiania KW). Wybrany kontrahent jest zapisywany w KW oraz podmieniany w paragonie do którego zwrot TAXFree jest wykonywany.

## Import dostaw elektronicznych – dodawanie towarów na podstawie danych z XML

### Założenia, informacje ogólne

Dotychczas podczas importu dostaw elektronicznych w przypadku pojawiania się nowych pozycji asortymentowych można było

 Zaimportować częściową bazę towarową (mechanizm wykorzystywany np. w wymianie Centrala PSB - > Akcjonariusze)

Dodać "ręcznie" asortyment do swojej bazy a następnie dopasować go do importowanej pozycji. W wersji 11.3 iHurt został stworzony mechanizm pozwalający na automatyczne dodawanie nowych pozycji asortymentowych na podstawie danych o towarze zawartych w pliku XML (nazwa towaru, kod kreskowy, stawka VAT, j.ewidencyjna, cena zakupu).

Pozostałe parametry towaru pozostają puste lub są ustalane z wykorzystaniem wartości domyślnych. Pozycje asortymentowe (towary) dodane podczas importu będą specjalnie wyróżniane, tak aby użytkownicy iHurt mogli je łatwo wyszukać w bazie towarowej w celu kontroli/uzupełnienia parametrów.

### Działanie mechanizmu

- 1. W konfiguracji iHurt dodany został parametr "Zezwalaj na dodawanie towarów podczas importu dostaw" (domyślnie ustawiany jako wyłączony podczas aktualizacji wersji).
- Jeżeli parametr z pkt. 1 jest włączony podczas importu dokumentu dostawy dla pozycji niedopasowanych można kliknąć przycisk "Dodaj towar", co spowoduje zmianę statusu na "Dodaj do bazy towarowej".

Towar z tej pozycji zostanie dodany do bazy towarowej podczas importu dokumentu (czyli po kliknięcie "Import pozycji"). Jeżeli pozycji niedopasowanych jest dożo i chcemy je wszystkie dodać do naszej bazy towarowej – klikamy **"Dodaj wszystkie"** – co spowoduje zmianę statusu we wszystkich niedopasowanych pozycjach ma "Dodaj do bazy tow."

| 📲 Import pozycji dokumentu                                                                                                    |                       |                                                                                       |        |             |               |         |               |                  |                  |
|----------------------------------------------------------------------------------------------------|-----------------------|---------------------------------------------------------------------------------------|--------|-------------|---------------|---------|---------------|------------------|------------------|
| l <u>n</u> formacje o dokumencie                                                                                                    |                       |                                                                                       |        |             |               |         |               |                  |                  |
| Nazwa                                                                                                    | Wartość               |                                                                                       |        |             |               |         |               |                  | ▲                |
| Numer dokumentu                                                                                                    | WZP 2/MG/2012         |                                                                                       |        |             |               |         |               |                  |                  |
| Data wystawienia                                                                                                    | 2012.12.28            |                                                                                       |        |             |               |         |               |                  |                  |
| Data wydania                                                                                                    | 2012.12.28            |                                                                                       |        |             |               |         |               |                  |                  |
| Symbol nadawcy                                                                                                    | 12345                 |                                                                                       |        |             |               |         |               |                  | <b>_</b>         |
| Lista pozycji dokumentu                                                                                                    |                       |                                                                                       |        |             |               |         |               |                  |                  |
| 🛱 Lp. 🔶 Status                                                                                                    | Symbol towaru         | Nazwa towaru                                                                          | J. ew. | Numer serii | Kod kreskowy  | llość   | Cena          | Upust            | Status tow 🔺     |
| 1 Nie dopasowano                                                                                                    | BCB023                | Pianka montażowa "Szybki murarz" nowa                                                 | szt    |             |               | 2,0000  | 7,7400        | 0,00             |                  |
| 2 Dodaj do bazy tow.                                                                                                    | BCB033                | Pianka montażowa "Szybki murarz" 750ml NOWA                                           | szt    |             | 5902000323453 | 2,0000  | 12,1500       | 0,00             |                  |
| 3 OK                                                                                                    | BPP002                | Płytki podłogowe "LAGUNA" 25x25 - ciemna zieleń                                       | m2     |             | 59010001      | 11,1500 | 15,4500       | 0,00             | P                |
| 4 OK                                                                                                    | BPP002                | Płytki podłogowe "LAGUNA" 25x25 - ciemna zieleń                                       | m2     |             | 59010001      | 1,3000  | 15,4500       | 0,00             | P                |
| ـــــــــــــــــــــــــــــــــــــ                                                                                                    |                       |                                                                                       |        |             |               |         |               |                  |                  |
| Identyfikacja towaru po Producent<br>© symbolu<br>Cindeksie<br>Cikodzie kreskowym 232 Dostawca materiałów budowlanych S S Podaj towar<br>Cikodzie kreskowym 232 Dostawca materiałów budowlanych S S Podaj towar<br>Cikodzie kreskowym 232 Dostawca materiałów budowlanych S S Podaj towar<br>Podaj towar<br>Podaj |                       |                                                                                       |        |             |               |         |               |                  |                  |
| S Wybierz dokument                                                                                                    | lopasuj <u>t</u> owar | Podmiana <u>symbolu</u> Fod <u>m</u> iana indeksu<br>Podmiana <u>k</u> odu kreskowego |        |             |               | Pom     | oc X <i>E</i> | <u>s</u> nuluj 👘 | j İmport pozycji |

**Uwaga** – cały czas działa oczywiście możliwość dopasowywania pozycji do istniejących już towarów w naszej bazie. "Dodaj towar" powinno być używane, tylko w sytuacji, gdy jesteśmy pewni, że jest to nowy asortyment, którego w naszej bazie towarowej nie ma.

3. Po kliknięciu "Import pozycji" jeżeli do bazy mają być dodane towary (są pozycje ze statusem "Dodaj do bazy tow.") - pojawia się dodatkowe okienko pozwalające ustalić do jakiego typu towaru zostaną dodane nowe pozycje i ew. jak zostaną sklasyfikowane w klasyfikacjach obowiązkowych (jak w przykładzie na rysunku poniżej).

| Parametry dodawanych towar | ów 💶 🗶                                |
|----------------------------|---------------------------------------|
| <u>T</u> yp towaru:        |                                       |
| Materiały budowlane        | <u>~</u>                              |
|                            |                                       |
| 🛱 Klasyfikacja             | Klasa 🔺                               |
| Asortyment                 | Materiały budowlane->Chemia budowlana |
| ▶ Dostawca                 | Dostawca mat. budowlanych             |
|                            |                                       |
|                            |                                       |
|                            | <b>I</b>                              |
|                            | 👋 🛛 Wybierz 🛛 🎽 U <u>s</u> uń         |
|                            | 🔀 <u>A</u> nuluj 🛛 🗸 <u>D</u> K       |

Po ustaleniu parametrów klikamy OK.

4. Towary dodane automatycznie podczas importu dostaw elektronicznych są specjalnie wyróżniane flagą "Do uzupełnienia".

Dzięki temu w oknie "Słowniki -> Towary" możemy je łatwo **odszukać i wyświetlić włączając filtr** "Tylko towary "do uzupełnienia"

Towary takie wymagają bowiem zapewne sprawdzenia i uzupełnienia ich parametrów w kartotece (cen sprzedaży, parametrów zamówień, cechy dodatkowe oznaczone jako wymagane, itd.).

Flaga "do uzupełnienia" jest zdejmowana automatycznie przez iHurt po wejściu w edycję kartoteki i wyjściu przez "OK."

| 🚮 Baza towarów                                                               |                                           |             |                        |                  |                           |         |       |        |                                       |
|------------------------------------------------------------------------------|-------------------------------------------|-------------|------------------------|------------------|---------------------------|---------|-------|--------|---------------------------------------|
| Etykiety Narzędzia Słowniki związane z towarami Parametry towaru             | L. C. C. C. C. C. C. C. C. C. C. C. C. C. |             |                        |                  |                           |         |       |        |                                       |
| Symbol C Indeks Id. towaru: Fragment nazwy pełnej:                           | Kod kreskowy:                             | Typ tow     | a <u>r</u> u:<br>tkie> | St <u>a</u> tus: | <mark>istkie&gt;</mark> ▼ |         |       |        | Przeglądaj                            |
| Grupa cen Producent: Fragment nazwy fiskalne;                                |                                           |             |                        |                  |                           |         |       |        | Z Edytuj                              |
| Filtr cechy dodatkowe                                                        |                                           |             |                        |                  |                           |         |       |        | * <u>U</u> suń                        |
| ▼ 1. Ukryj z blokadą sprzedaży ▼ 2. Ukryj z blokadą zakupu ▼ 3. U<br>Tawarze | krui kompletu<br>ylko towary ''do uzu     | oełnienia'' |                        | Wy               | vświetl                   |         |       |        |                                       |
| E Symbol A Nazwa towaru                                                      | Kod kreskowy                              | J. ewid.    | VAT sprzed             | Cena sprz        | Ewid T                    | vo kodu | PKWiU | B. ▲   |                                       |
| D01386 Pianka montażowa "Szybki murarz" nowa                                 |                                           | szt         | 23%                    | 0,00             | <b>√</b>                  |         |       |        | Kopiuj towar                          |
| 001388 Pianka montażowa "Szybki murarz" 750ml NDWA                           |                                           | szt         | 23%                    | 0,00             | ✓                         |         |       |        | 🔒 Drukuj<br>naklejkę                  |
|                                                                              |                                           |             |                        |                  |                           |         |       |        | Dodaj towar<br>do listy etykiet       |
|                                                                              |                                           |             |                        |                  |                           |         |       |        | Edytuj listę<br>etykiet<br>do wydruku |
|                                                                              |                                           |             |                        |                  |                           |         |       |        | 📑 Legenda                             |
| •                                                                            |                                           |             |                        |                  |                           |         |       | •      | B Press                               |
| Wybrany towar: Pianka montażowa "Szybki murarz" nowa                         |                                           |             |                        |                  |                           |         |       |        |                                       |
| Opis towaru:                                                                 |                                           |             |                        |                  |                           |         |       | ^<br>* | 📮 Zamknij                             |